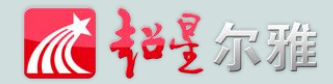

# 山西传媒学院

## 尔雅通识课学习手册

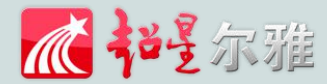

客服

### ☞ 网络平台登录及学习(电脑端)

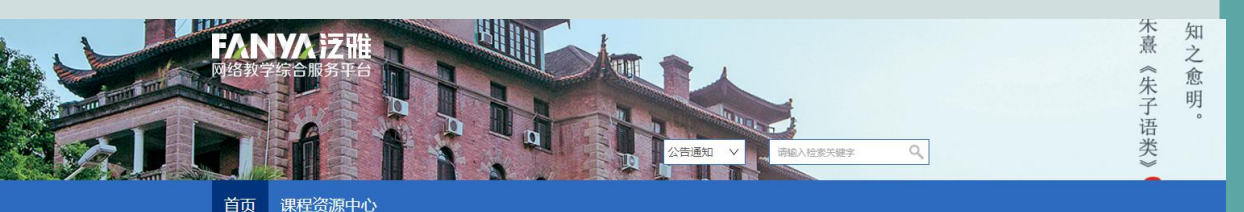

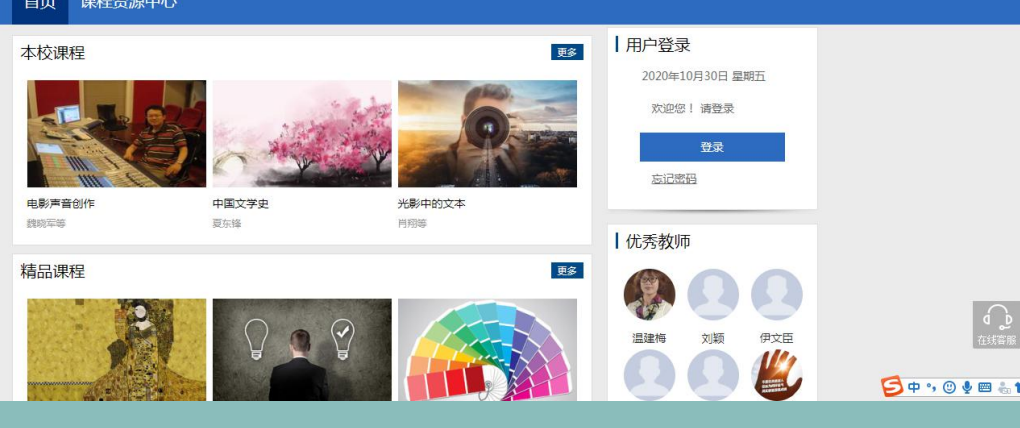

\*\*\*\*\* 山西传媒学院 http://arft.benke.chaoxing.com ①输入学校网址:
http://arft.benke.chaoxing.com
②选择机构账号登录
③输入学号密码(初始密码:s654321s)
④登录后根据提示修改密码,绑定手机号

| 手机号登录         | 机构账号登录        |
|---------------|---------------|
| 山西传媒学院        |               |
| 27 学号/工号      |               |
| 2 密码          | ☆ 忘记密码?       |
| 清输入右边四位数字     | 3845          |
| 登             | ₹             |
| 登录即表示同意平台 《陶利 | 」政策》 和 《用户协议》 |

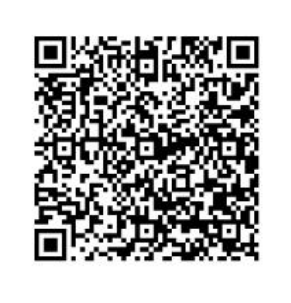

使用学习通app扫码登录

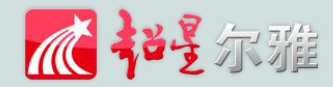

### ☞ 网络平台登录及学习(电脑端)

|               | 我学的课                               |
|---------------|------------------------------------|
| _             | 温馨提示。同学您好!系统将实时记录您的学习过程,请您感信学习。    |
|               |                                    |
| 合 首页          | 等往亚洲                               |
| 1 (ki)        | 夺待开课                               |
|               |                                    |
| and to the    |                                    |
| 💢 专题创作        | 大学生心发与性健康                          |
| ◆ 課程          | 今于100 昭和2000<br>累代人研究<br>1999年7日 - |
| 魚 通知          |                                    |
| ▲ 小组          |                                    |
| <u>1</u> :通讯录 |                                    |
| 电脑同步云盘        | 点击课程封面升始学习                         |
| 能文检測          |                                    |
| 0 管理应用        |                                    |

①点击课程,进入【我学的课】
②分别完成视频学习、章节测验及考试
③**作业和考试**完成后务必点击**提交**

| 首页 | ٩                                                                      |                      |
|----|------------------------------------------------------------------------|----------------------|
|    | 突发事件及自救互救 课程评价                                                         | 首页 进度 资料 通知 考试 讨论 答疑 |
|    | ● 待完成任务点                                                               | 新建活题                 |
|    |                                                                        |                      |
|    | 2 突发事件应急和处理原则                                                          |                      |
|    | 1.1 🥑 突发事件应急和处理原则(上)                                                   | 点击开始学习,未开始之前任务点是黄色的  |
|    | 1.3 2 突发事件应急和处理原则(中)                                                   |                      |
|    | 急性中毒的应急处理                                                              |                      |
|    | 2.1 2 急性中毒的应急处理(一)                                                     | 1                    |
|    | <ol> <li>2.2 (2) 急性中毒的应急处理(二)</li> <li>2.3 (2) 急性中毒的应急处理(三)</li> </ol> | 还没有话题哦,快去发表一个吧!      |
|    | 2.4 2 急性中毒的应急处理(四) 2.5 2 急性中毒的应急处理(五)                                  |                      |
|    | 2.6 (2) 急性中毒的应急处理(六)                                                   |                      |
|    | 2.7 😔 急性中毒的应急处理(七)                                                     |                      |
|    | 2.8 🕗 急性中毒的应急处理(八)                                                     |                      |
|    | ③ 心肺复苏初级救生术                                                            |                      |
|    | 3.1 🥑 心肺复苏初级救生术(一)                                                     |                      |
|    | 3.2 😥 心肺复苏初级救生术(二)                                                     |                      |

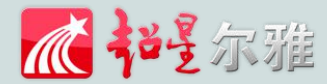

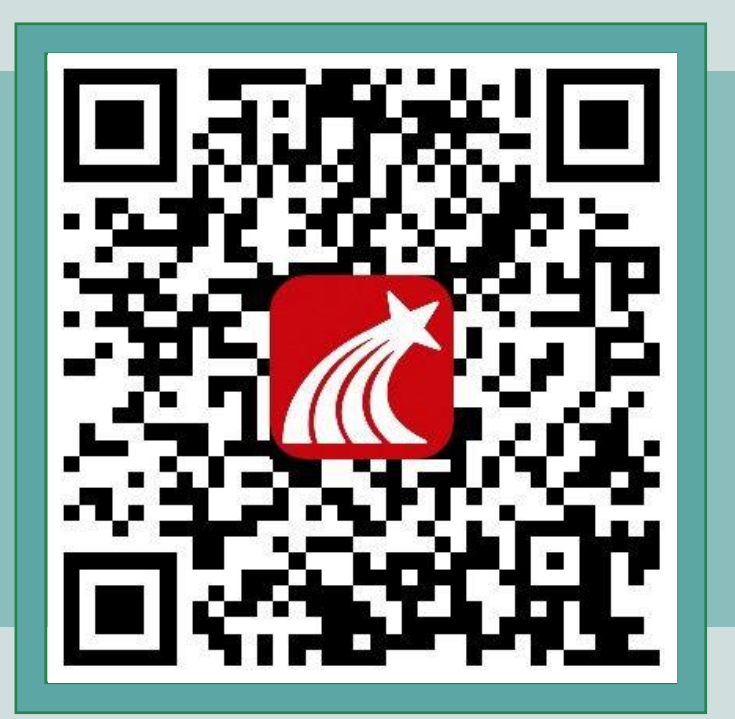

应用市场:搜索"学习通"下载

①已手机号注册,直接输入
【手机号】【密码】登录。
②未注册用户,点击【新用
户注册】或者【手机验证码
登录】进行注册登录。根据
提示完成信息验证。
(账号密码与电脑端一致)

|  | <       | 客服      |  |
|--|---------|---------|--|
|  | 您好      |         |  |
|  | 欢迎来到学习通 |         |  |
|  | 手机号     |         |  |
|  | 審码      | 忘记密码?   |  |
|  | 登录      |         |  |
|  | 新用户注册   | 手机验证码登录 |  |
|  |         |         |  |
|  |         |         |  |
|  | 其他營     | 录方式     |  |

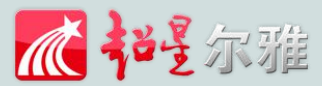

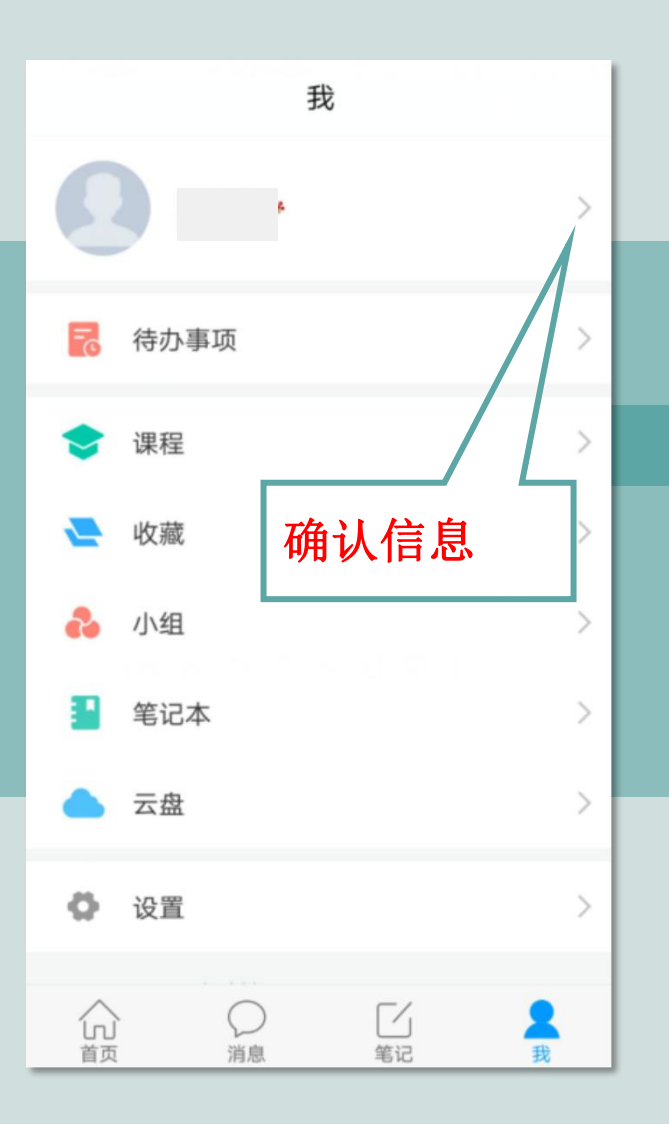

① 个人信息确认
 登录以后点击【我】进入
 【账号管理】先查看一下姓
 名、学号等信息是否正确。

② **单位验证** 若没有学号信息 , 则需要 进行【单位验证】 , 点击 【学号/工号】进行认证。

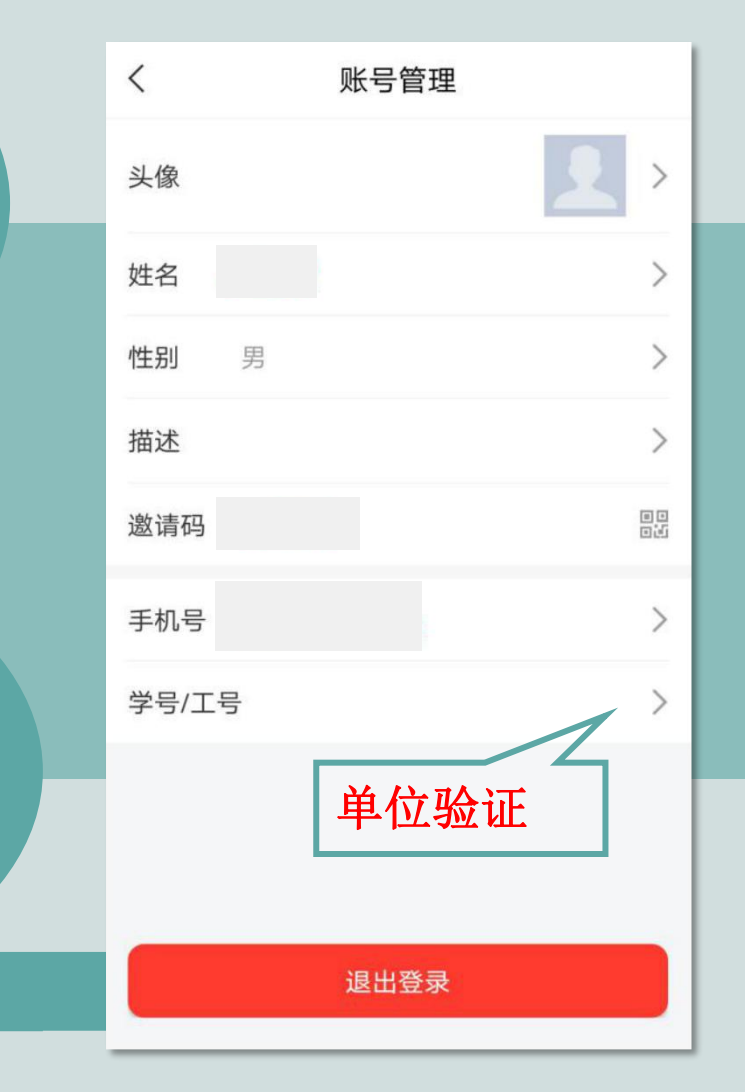

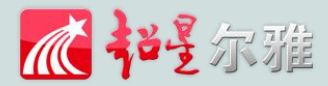

点击【我】-【课程】 或者【首页】-【课程】 进入查看账号下的课程 进行学习

|    | 我                                       |               |   |
|----|-----------------------------------------|---------------|---|
| 2  | *                                       | >             |   |
| 5  | 待办事项                                    | >             |   |
| \$ | 课程                                      | >             |   |
| -  | 收藏                                      | >             | 1 |
| •• | 小组                                      | >             |   |
|    | 笔记本                                     | >             |   |
| ٠  | 云盘                                      | >             |   |
| ٥  | 设置                                      | >             |   |
| い  | ○ □ □ □ □ □ □ □ □ □ □ □ □ □ □ □ □ □ □ □ | <b>皇</b><br>我 |   |

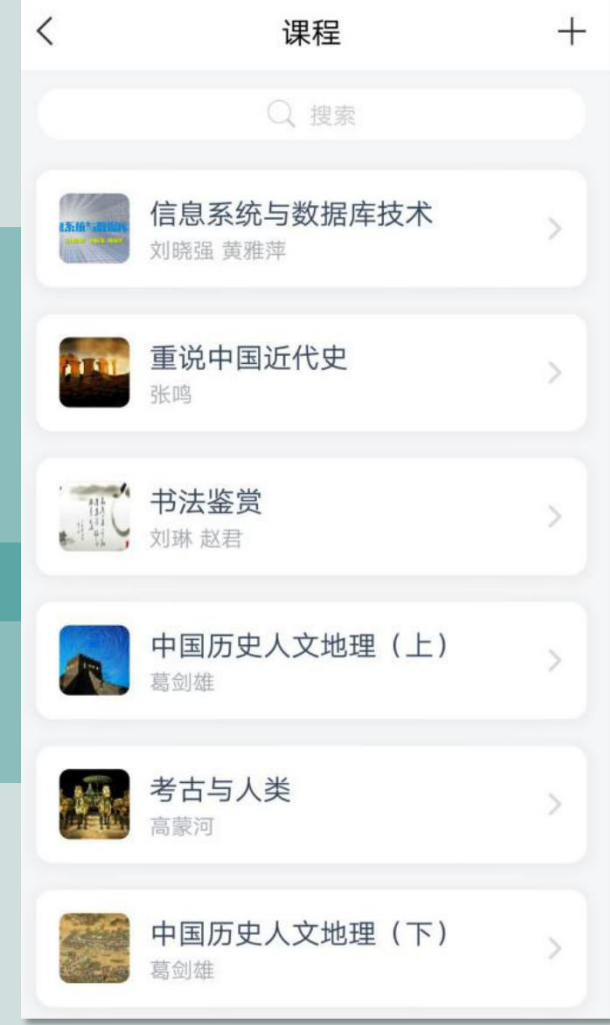

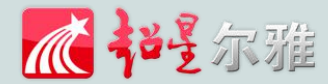

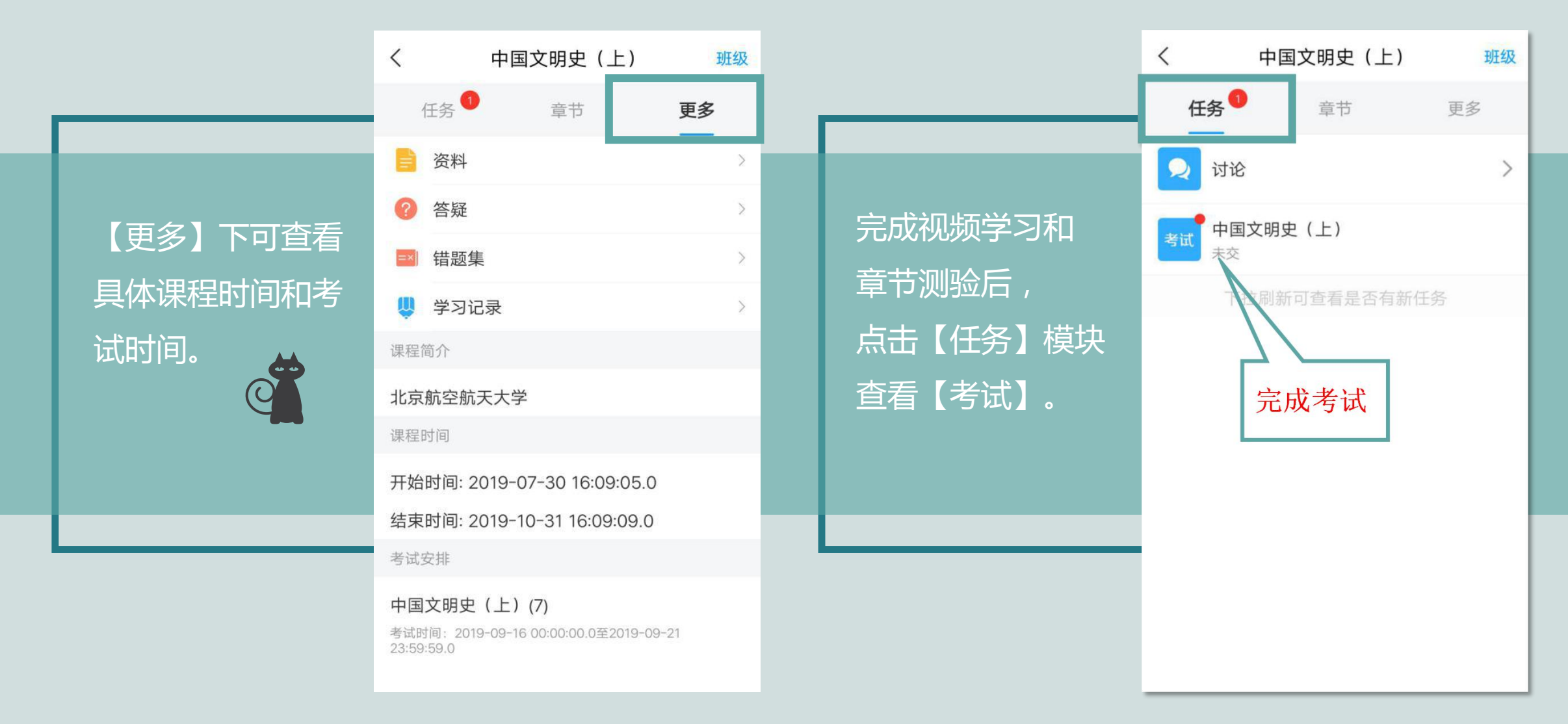

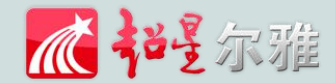

★课程一定要在规定时间内学习完,
包括观看视频,完成测验、考试并
提交等。如果课程结束,将会进入
复习模式,学习不再计入成绩。

## 电脑端和移动端学习记录同步, 希望大家都能取得好成绩!